## Purpose

Documentation for the Journey LIVE Zoom App

## Install the app

Before proceeding, make sure to:

• Log in to Zoom.us on the web (if not already signed in there)

To install the application, visit: <u>https://api.journey.live/zoomapp/install</u>

You will be redirected to authenticate and authorize the Zoom application in Zoom.us.

After authorized, the Zoom app will appear in your available apps in your Zoom apps screen.

## Using the app

- 1. Open Zoom app
  - a. Application will display a carousel with the videos
  - b. For each video, a thumbnail is displayed, duration of the video, and the title of the video
  - c. Please keep in mind that if you want to share Journey LIVE with your meeting attendees, you need to simply click on "Share App Screen". At this point everyone will be able to see the videos and listen to them as long as you are not wearing any headphones.
- 2. User can scroll through the carousel to see the available videos by clicking on the arrows at the left and right
- 3. User can click on a video thumbnail to watch the video
  - a. A modal will popup to show the video selected
  - b. User can play/pause the video, increase/decrease video volume, add/remove captions, increase video speed, and forward/backward in 10 seconds increments
  - c. User can click outside the video modal to dismiss the video
- 4. User can click in any other video thumbnails to continue watching videos

## Removing the app

The Zoom app can be removed or deleted directly in the Zoom client or through the web in Zoom's marketplace. In the Zoom apps screen, right click on the application icon, and click remove.

Since no user data is collected in any way by the Zoom application, there is no need to remove or delete user data.